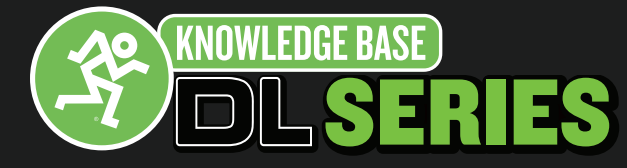

Mackie より Master Fader Classic がリリースされました。これにより DL1608、DL806 ユーザーは使用環境に応じて 最適なバージョンを選択できます。Master Fader Classic はよりシンプルな機能を持つ Master Fader v2.1 がベースに なっています。App Store から別アプリとしてダウンロードできます。

最初にインストールしたバージョンをキープできるので、アップグレードするタイミングに慎重になる必要もありま せん。もし Master Fader v2.1 で求めることができているならば、そのまま使い続けてもよいでしょう。

Master Fader Classic は既に最新版の Master Faderv3.0 をインストール済みの iPad にも同時にインストールすること が可能です。ただしミキサーのファームウェアバージョンと Master Fader のバージョンは必ず一致させておく必要が あります。

DL1608/DL806のファームウェアが v2.1の場合は Master Fader Classic を接続してすぐに使用できます。ファームウェ アを Master Fader v3.0 用に上げている場合はこの手順書に従ってファームウェアをダウングレードしてください。

**Note:** Master Fader v3.0 で作成されたバックアップは Master Fader Classic では使用できません。また、Master Fader Classic は DL1608/DL806 のみで使用可能で DL32R をお使いの場合は Master fader v3.0 以上が必要になります。 Master Fader Classic をお使いの場合は互換性を保持するために My Fader v2.1 をお使いください。

作業を実施する前に現在のスナップショットとショーを保存し、この手順書にしたがってフルシテムバックアップを 行うことをお勧めします。こうすることで Master Fader v3.0(またはそれ以上)を再インストールしたときに簡単に システムを復元できます。

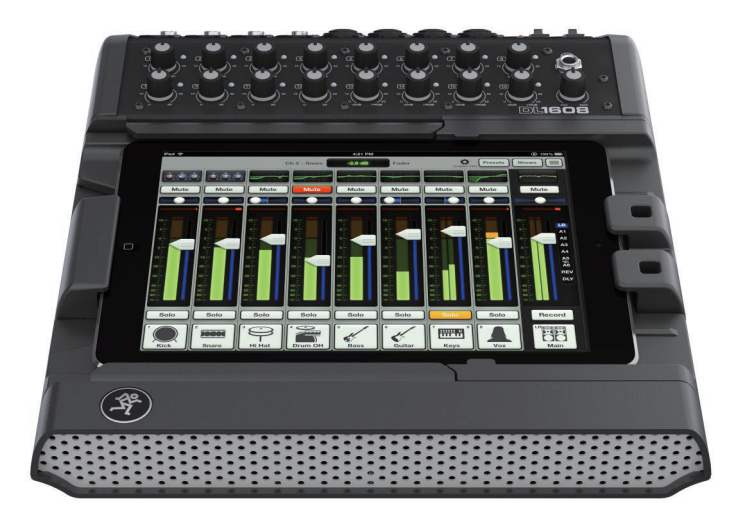

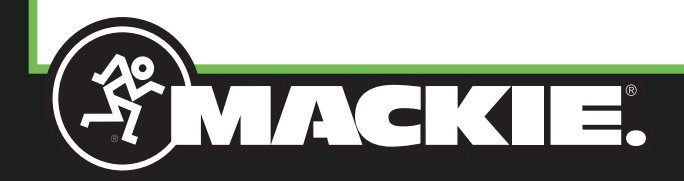

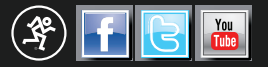

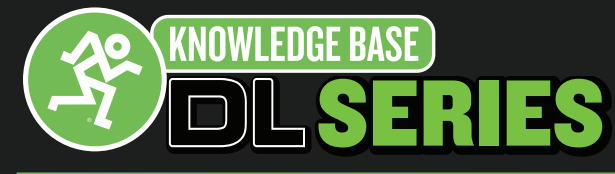

### ボタンの位置を確認

DL1608/DL806のミキサーの背面の小さな穴の中にボタンがあります。(下図参照)

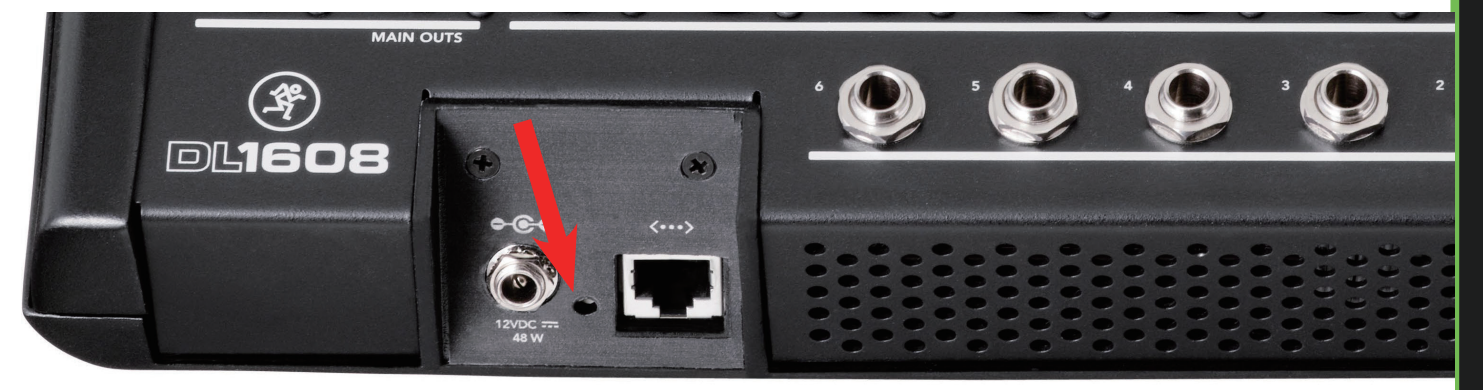

### アップデートモードで起動

DL ミキサーの電源をオフにます。ボタンを押しこみながらミキサーの電源を入れます。ボタンは少なくとも4秒は 押したままにしておきます。

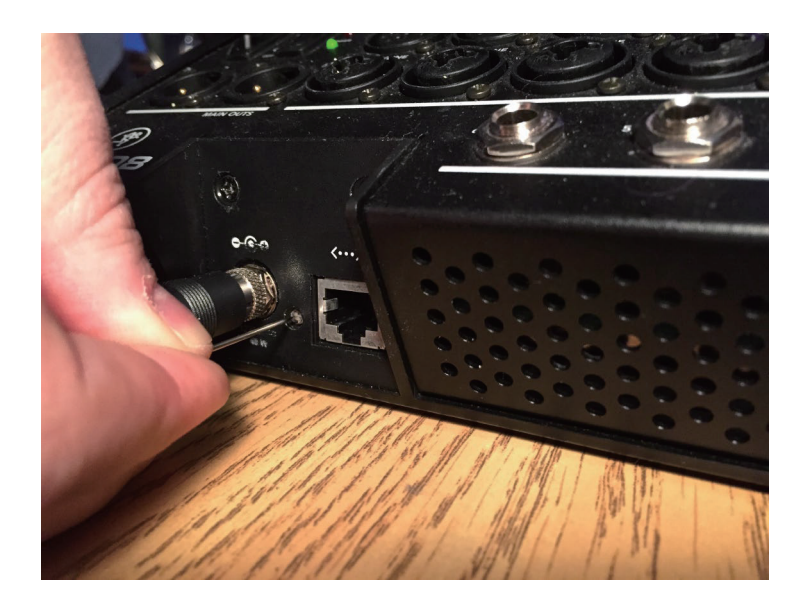

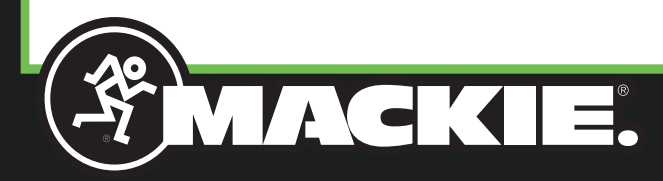

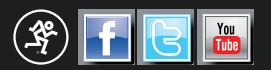

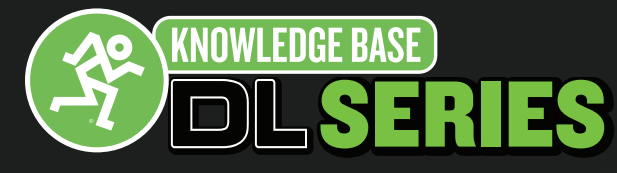

### ミキサーへ接続

お使いの iPad で Master Fader Classic を開きます。iPad にドッキングまたは WiFi 接続します。

| ad |                                          | 11:50 AM \$ 100%                 |
|----|------------------------------------------|----------------------------------|
|    |                                          | Main -0.3 dB Fader Presets Shows |
|    |                                          | Devices Settings Help            |
|    | a la la la la la la la la la la la la la | Work Offline/Demo<br>DL1608      |
|    | 4                                        | Work Offline/Demo<br>DL806       |
|    | Wired                                    |                                  |
|    |                                          | No Connected Device DL Series    |
|    | Wireless                                 |                                  |
|    |                                          | DL1608<br>DL1608                 |
|    |                                          |                                  |
|    |                                          |                                  |
|    |                                          |                                  |
|    |                                          |                                  |

#### ファームウェアをインストール

ミキサーを選択すると、Device Firmware update (デバイスファームウェアアップデート)ウィンドウが表示されるので「Yes」を選択してアップデートを実行します。

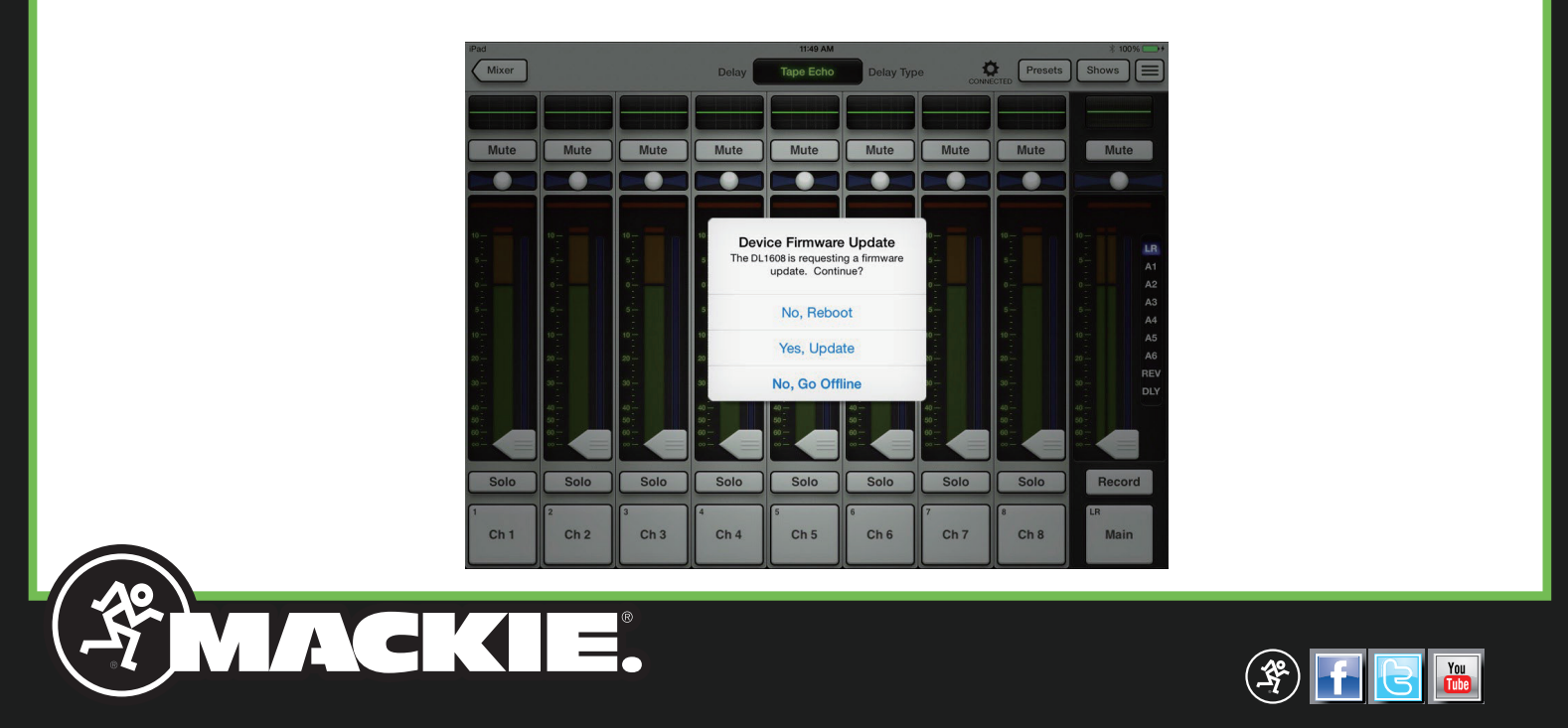

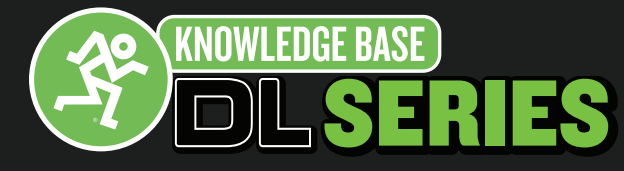

### ファームウェアをインストール(続き)

Firmware Update in Progress (ファームウェアアップデートが進行中)ウィンドウが表示されます。完了まで最大で 15 分ほどかかります。この間、電源を落としたり iPad を取り外したりしないでください。

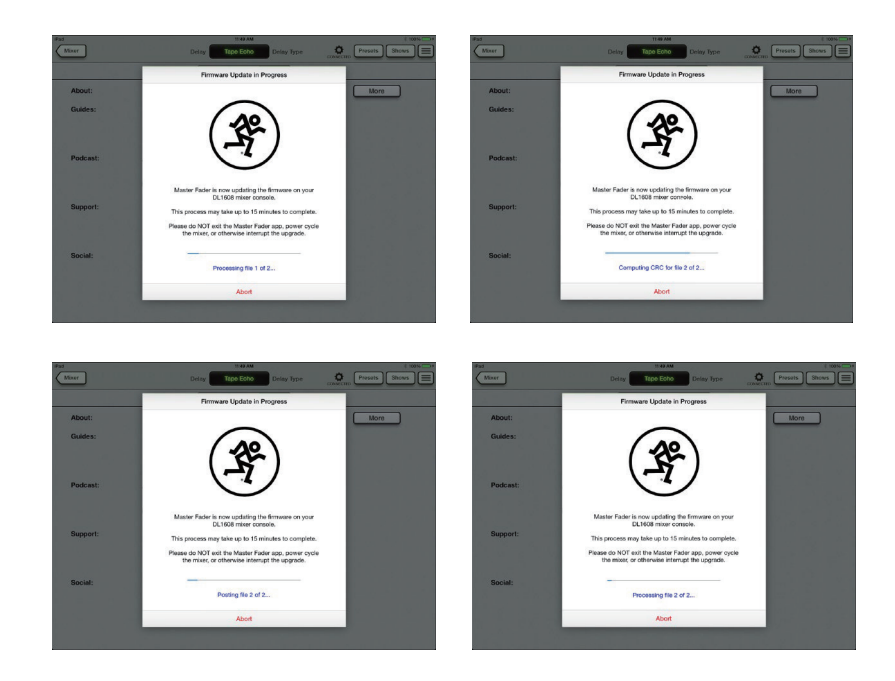

Firmware Update Complete(ファームウェアアップデート完了)のメッセージが表示されたら再起動します。ウィンドウが消え iPad とミキサーの同期が完了するまでの間しばらくお待ちください。

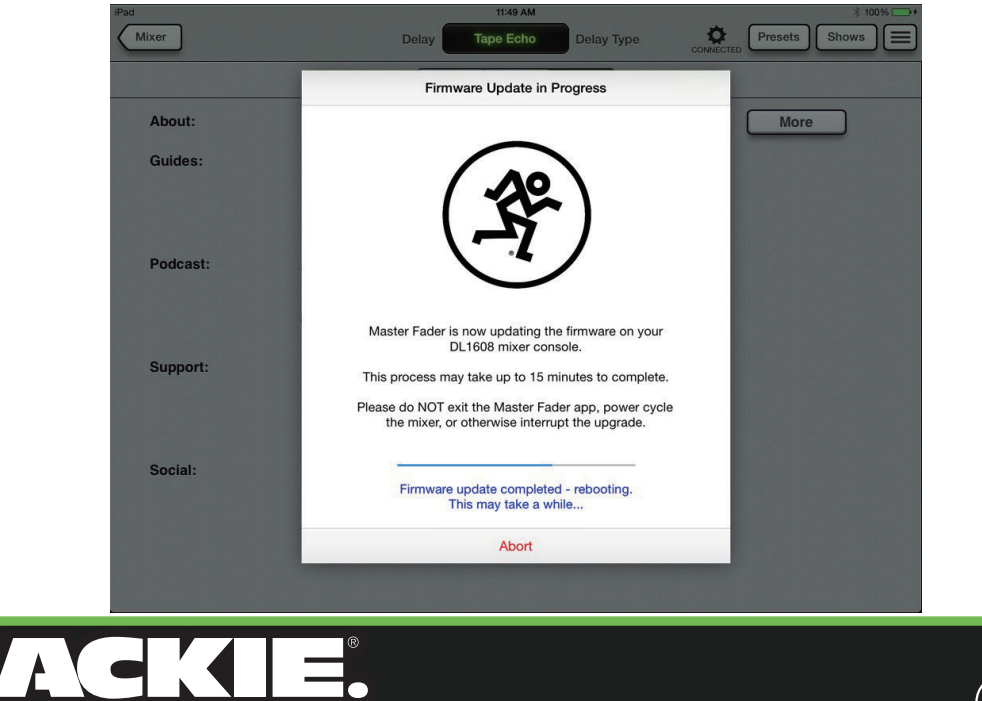

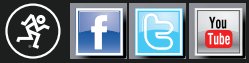

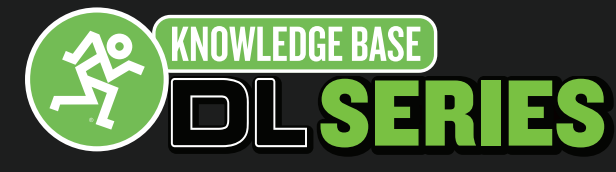

### 作業完了

iPad とミキサーが同期してファームウェアのインストールが完了です。これでミキサーを使用することができます。

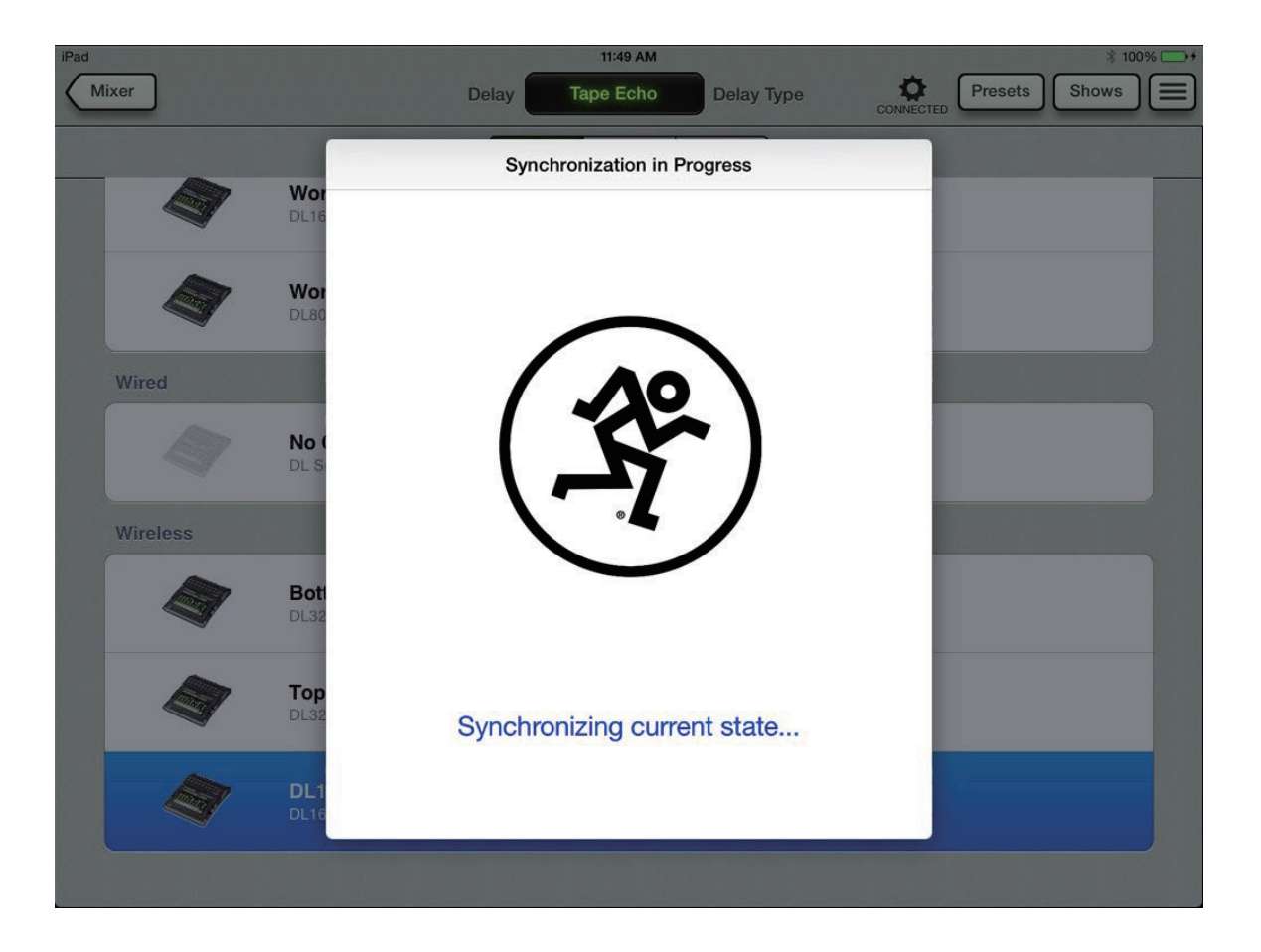

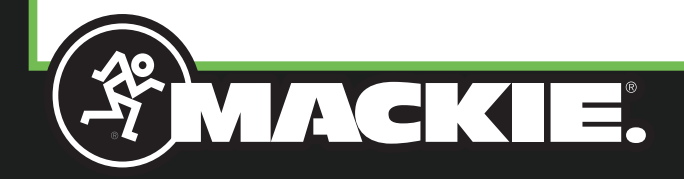

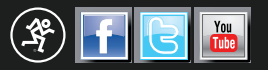